## Appendix 3: Test Cases

| Test Case No: TC1 |                                                           | Related Requirement: FR1                                  |
|-------------------|-----------------------------------------------------------|-----------------------------------------------------------|
| Test Description: | Verify user can create an account on the system           |                                                           |
| Prerequisites:    | App is not running                                        |                                                           |
|                   | User has not got an account in the system with email used |                                                           |
| Test Procedure:   | 1. Open application                                       |                                                           |
|                   | 2. Select                                                 | ct the 'Sign up' button, User Registration screen is      |
|                   | displa                                                    | ayed                                                      |
|                   | 3. Input                                                  | t test data (email and password)                          |
|                   | 4. Select                                                 | ct the 'Sign up' button, the User Login screen is         |
|                   | displa                                                    | ayed                                                      |
|                   | 5. Enter                                                  | r test data to login to the system. 'Start a walk' screen |
|                   | is disp                                                   | played once signed in.                                    |
| Test Data:        | 1. User d                                                 | details:                                                  |
|                   | a.                                                        | . First name: Sarah                                       |
|                   | b.                                                        | o. Dogs name: Max                                         |
|                   | C.                                                        | . Email: <u>sarahbrown@gmail.com</u>                      |
|                   | d.                                                        | . Password: Testing1234                                   |
|                   | 2. User d                                                 | details:                                                  |
|                   | a.                                                        | . First name: *Leave blank*                               |
|                   | b.                                                        | Dogs name: Max                                            |
|                   | C.                                                        | Email: <u>sarahbrown@gmail.com</u>                        |
|                   | d.                                                        | . Password: Testing1234                                   |
| Expected Result:  | 1. User v                                                 | will enter details, sign up, an account will be made on   |
|                   | the sy                                                    | ystem. The user will use their credentials to log in and  |
|                   | will be                                                   | be displayed with the Start a walk screen.                |
|                   | 2. When                                                   | n user tries to sign up, a toast will be displayed asking |
|                   | the us                                                    | iser to enter all details before signing up. An account   |
|                   | will no                                                   | not be made until all fields are filled.                  |
| Actual Result:    | 1. As exp                                                 | (pected.                                                  |
|                   | 2. As exp                                                 | (pected.                                                  |
| Comments:         | NA                                                        |                                                           |
| Test Status:      | PASS                                                      |                                                           |

| Test Case No: TC2 | Related Requirement: FR1                                          |  |
|-------------------|-------------------------------------------------------------------|--|
| Test Description: | Verify user can log into the system                               |  |
| Prerequisites:    | App is not running                                                |  |
|                   | User has an account on the system                                 |  |
| Test Procedure:   | 1. Open application                                               |  |
|                   | 2. Select the 'Log in' button, User Log In screen is displayed    |  |
|                   | 3. Input test data                                                |  |
|                   | 4. Select the 'Log In' button, 'Start a walk' screen is displayed |  |
|                   | once signed in.                                                   |  |
| Test Data:        | 1. User details:                                                  |  |
|                   | a. Email: <u>sarahbrown@gmail.com</u>                             |  |
|                   | <ul> <li>b. Password: Testing1234</li> </ul>                      |  |
|                   | 2. User details:                                                  |  |
|                   | a. Email: <u>sarahbrown@gmail.com</u>                             |  |
|                   | b. Password: Apple1234                                            |  |
| Expected Result:  | 1. User will enter details, log in and will be displayed with the |  |
|                   | Start a walk screen.                                              |  |
|                   | 2. User will enter details, however as they are incorrect will    |  |
|                   | not sign in. A toast will be displayed asking the user to         |  |
|                   | enter the correct details.                                        |  |
| Actual Result:    | 1. As expected.                                                   |  |
|                   | 2. As expected.                                                   |  |
| Comments:         | NA                                                                |  |
| Test Status:      | PASS                                                              |  |

| Test Case No: TC3 | Related Requirement: FR1                                             |  |
|-------------------|----------------------------------------------------------------------|--|
| Test Description: | Verify user can reset password                                       |  |
| Prerequisites:    | App is not running                                                   |  |
|                   | User has an account on the system                                    |  |
| Test Procedure:   | 1. Open application                                                  |  |
|                   | 2. Select the 'Log in' button, User Log In screen is displayed       |  |
|                   | 3. Select the 'Forgot Password?' text, 'Forgot password'             |  |
|                   | screen is displayed                                                  |  |
|                   | <ol><li>Input test data and select 'Reset Password' button</li></ol> |  |
|                   | 5. Follow link sent to input data's email to change password         |  |
| Test Data:        | 1. User details:                                                     |  |
|                   | a. Email: <u>sarahbrown@gmail.com</u>                                |  |
| Expected Result:  | 1. User will enter email, select reset password, a toast will        |  |
|                   | display asking the user to check their emails. An email will         |  |
|                   | appear in the user's inbox. The user will follow the link and        |  |
|                   | reset their password.                                                |  |
| Actual Result:    | 1. As expected.                                                      |  |
| Comments:         | NA                                                                   |  |
| Test Status:      | PASS                                                                 |  |

| Test Case No: TC4 | Related Requirement: FR2                                        |  |
|-------------------|-----------------------------------------------------------------|--|
| Test Description: | Verify user can track and store a walk in real time             |  |
| Prerequisites:    | App is running                                                  |  |
|                   | User is logged into the system                                  |  |
|                   | User is on the Start Walk screen                                |  |
| Test Procedure:   | 1. User selects the start walk button. A toast is displayed to  |  |
|                   | notify the user their location is being tracked.                |  |
|                   | 2. User is presented with the 'Start Mood' screen. User         |  |
|                   | selects the 'Exit' button.                                      |  |
|                   | 3. User walks for a short period of time and their location is  |  |
|                   | reflected on the map. The path they have taken is shown         |  |
|                   | on the map.                                                     |  |
|                   | 4. User selects the stop walk button. User is presented with    |  |
|                   | the 'End Mood' screen. User selects the 'Exit' button.          |  |
|                   | 5. A toast is displayed to notify the user their location is no |  |
|                   | longer being tracked.                                           |  |
|                   | 6. This walk is saved                                           |  |
|                   | 7. A summary of the users walk is displayed which presents      |  |
|                   | the user relevant information of that walk                      |  |
| Test Data:        | NA                                                              |  |
| Expected Result:  | 1. Uses location will be tracked in real time. The users        |  |
|                   | location will update every 5 seconds and the path they take     |  |
|                   | is shown live. Once finished a summary of that walk is          |  |
|                   | displayed. The walk is stored in Firebase.                      |  |
| Actual Result:    | 1. As expected.                                                 |  |
| Comments:         | NA                                                              |  |
| Test Status:      | PASS                                                            |  |

| Test Case No: TC5 | Related Requirement: FR3                                          |  |
|-------------------|-------------------------------------------------------------------|--|
| Test Description: | Verify user can optionally add emotion tags                       |  |
| Prerequisites:    | App is running                                                    |  |
|                   | User is logged into the system & user is on the Start Walk screen |  |
| Test Procedure:   | 1. User selects the start walk button. A toast is displayed to    |  |
|                   | notify the user their location is being tracked.                  |  |
|                   | 2. User is presented with the 'Start Mood' screen. User           |  |
|                   | inputs test data (Test.1) and selects 'Save and back'.            |  |
|                   | 3. User walks for a short period of time and their location is    |  |
|                   | reflected on the map.                                             |  |
|                   | 4. User selects the '+' button on the map. User selects 'Add a    |  |
|                   | mood'                                                             |  |
|                   | 5. User is presented with the 'Add a current mood' screen.        |  |
|                   | User inputs test data (Test.2) and selects 'Save and back'.       |  |
|                   | 6. User selects the stop walk button. User is presented with      |  |
|                   | the 'End Mood' screen. User inputs test data (Test.3) and         |  |
|                   | selects 'Save and back'.                                          |  |
|                   | 7. A toast is displayed to notify the user their location is no   |  |
|                   | longer being tracked.                                             |  |
|                   | 8. A summary of the users walk is displayed                       |  |
| Test Data:        | 1. User moods:                                                    |  |
|                   | 1.1. Sad emoji                                                    |  |
|                   | 1.2. Neutral emoji                                                |  |
|                   | 1.3. Happy emoji                                                  |  |
|                   | 2. User moods:                                                    |  |
|                   | 2.1. No mood selected                                             |  |
|                   | 2.2. No mood selected                                             |  |
|                   | 2.3. No mood selected                                             |  |
| Expected Result:  | 1. Once start mood 'sad' is selected and saved, this is           |  |
|                   | reflected on the main walk screen by presenting the               |  |
|                   | corresponding emoji on the screen. Once current mood is           |  |
|                   | selected 'neutral' a neutral emoji icon is set on the map         |  |
|                   | where the user was at the time of selecting this. After user      |  |
|                   | sets end mood and saves the walk, a summary of the users          |  |
|                   | which presents the user relevant information of that walk         |  |
|                   | including recorded moods.                                         |  |
|                   | 2. The user is optionally selecting not to record a mood at       |  |
|                   | each of these stages, a 'no mood' icon will appear on the         |  |
|                   | main walk screen once the user saves start mood without           |  |
|                   | selecting a mood. No icon will be displayed once the user         |  |
|                   | selects no current mood and when the user is viewing the          |  |
|                   | saved walk, all moods will display with the 'no mood' icon.       |  |
| Actual Result:    | 1. As expected.                                                   |  |
|                   | 2. As expected.                                                   |  |
| Comments:         | User can only add one emotion at these three stages. User can     |  |
|                   | only add a current mood once during each walk.                    |  |
| Test Status:      | PASS                                                              |  |
|                   |                                                                   |  |

| Test Case No: TC6 | Relate                                                                                                    | d Requirement: FR4                                                                                                    |  |
|-------------------|----------------------------------------------------------------------------------------------------|----------------------------------------------------------------------------------------------------|--|
| Test Description: | Verify user can optionally add activity tags                                                                                                    |                                                                                                    |  |
| Prerequisites:    | App is running                                                                                                    |                                                                                                    |  |
|                   | User is logged into the system                                                                                                    |                                                                                                    |  |
|                   | User has started a walk and                                                                                                    | d is on the walk screen                                                                                                    |  |
| Test Procedure:   | <ol> <li>User selects the '+' button on the map. User selects 'Add an activity'</li> <li>User is presented with the 'Add an activity' screen. User inputs test data and selects 'Save and back'</li> </ol>                                |                                                                                                    |  |
|                   | <ol> <li>User selects the sto<br/>the 'End Mood' screet<br/>4. A toast is displayed<br/>longer being tracke</li> </ol>                                                                                                    | p walk button. User is presented with<br>een. User inputs selects the 'Exit' button<br>to notify the user their location is no<br>d.                                                                                                    |  |
|                   | <ol><li>A summary of the u<br/>activities they performed<br/>activities they performed</li></ol>                                                                                                    | sers walk is displayed, including the<br>prmed                                                                                                    |  |
| Test Data:        | <ol> <li>User selects 'Fetch'</li> <li>User does not select</li> <li>Back' without a select</li> </ol>                                                                                                    | t and activity and selects 'Save and ection                                                                                                    |  |
| Expected Result:  | <ol> <li>Once current activities set on the map when this. After user end users which presen walk including actives. The user is optional No icon will be disp and when the user activities were recomposite the transmission.</li> </ol> | ty is selected 'Fetch' a fetch emoji icon is<br>ere the user was at the time of selecting<br>and saves the walk, a summary of the<br>ts the user relevant information of that<br>ities recorded.<br>Iy selecting not to record any activities.<br>layed once the user selects no activity<br>is viewing the saved walk, it will state no<br>rded. |  |
| Actual Result:    | <ol> <li>As expected.</li> <li>As expected</li> </ol>                                                                                                    |                                                                                                    |  |
| Comments:         | User can add as many activ<br>displayed as icons on the n<br>accordingly.                                                                                                    | ities as they wish and these are<br>hap once recorded, saved and displayed                                                                                                    |  |
| iest Status:      | PA22                                                                                                    |                                                                                                    |  |

| Test Case No: TC7 | Related Requirement: FR5                                         |  |  |
|-------------------|------------------------------------------------------------------|--|--|
| Test Description: | Verify user can optionally add a place to the walk               |  |  |
| Prerequisites:    | App is running                                                   |  |  |
|                   | User is logged into the system                                   |  |  |
|                   | User has started a walk and is on the walk screen                |  |  |
| Test Procedure:   | 1. User selects a place on the map.                              |  |  |
|                   | 2. User is presented with a dialog box confirming the addition   |  |  |
|                   | of the place to the walk. User selects test data response.       |  |  |
|                   | 3. User is sent back to the walk screen.                         |  |  |
|                   | 4. User selects the stop walk button. User is presented with     |  |  |
|                   | the 'End Mood' screen. User inputs selects the 'Exit' button     |  |  |
|                   | 5. A toast is displayed to notify the user their location is no  |  |  |
|                   | longer being tracked.                                            |  |  |
|                   | 6. A summary of the users walk is displayed, including the       |  |  |
|                   | activities they performed                                        |  |  |
| Test Data:        | 1. User selects 'Yes'                                            |  |  |
|                   | 2. User selects 'No'                                             |  |  |
| Expected Result:  | 1. Once the user selects yes, the place is added to the walk     |  |  |
|                   | and visually shown to the user by a marker being displayed       |  |  |
|                   | on the map. Once finished walk and on summary page, this         |  |  |
|                   | place marker is snown.                                           |  |  |
|                   | 2. Once the user selects no, they are taken back to their walk   |  |  |
|                   | and the place is not added to their walk.                        |  |  |
| Actual Result:    | 1. As expected.                                                  |  |  |
| Commontes         | 2. As expected.                                                  |  |  |
| comments:         | oser can add as many places as they wish and these are displayed |  |  |
|                   | as markers on the map once recorded, saved and displayed         |  |  |
| Tost Status:      |                                                                  |  |  |
| Test Status:      | FA33                                                             |  |  |

| Test Case No: TC8 | Related Requirement: FR6                                        |  |
|-------------------|-----------------------------------------------------------------|--|
| Test Description: | Verify user can optionally add a photograph to their walk       |  |
| Prerequisites:    | App is running                                                  |  |
|                   | User is logged into the system                                  |  |
|                   | User has started a walk and is on the walk screen               |  |
| Test Procedure:   | 1. User selects the '+' button on the map. User selects 'Add a  |  |
|                   | picture'                                                        |  |
|                   | 2. User is shown the 'Add a photo' screen. User selects the     |  |
|                   | 'Select image' button                                           |  |
|                   | 3. User selects image from their image library.                 |  |
|                   | 4. User is sent back to the 'Add a photo' screen and the        |  |
|                   | chosen image is displayed.                                      |  |
|                   | 5. User selects test data response.                             |  |
|                   | 6. User is sent back to the walk screen.                        |  |
|                   | 7. User selects the stop walk button. User is presented with    |  |
|                   | the 'End Mood' screen. User inputs selects the 'Exit' button    |  |
|                   | 8. A toast is displayed to notify the user their location is no |  |
|                   | longer being tracked.                                           |  |
|                   | 9. A summary of the users walk is displayed.                    |  |
| Test Data:        | <ol> <li>User selects 'Upload image'</li> </ol>                 |  |
|                   | 3. User selects the exit button and does not upload a photo.    |  |
| Expected Result:  | 1. Once the user selects upload image, the image is stored      |  |
|                   | into Firebase storage. Once viewing summary of walk, the        |  |
|                   | image is attached to the walk and the user can view it.         |  |
|                   | 2. Once the user selects exit, no image is attached to the walk |  |
|                   | and the summary does not include a photo.                       |  |
| Actual Result:    | 1. As expected.                                                 |  |
|                   | 2. As expected.                                                 |  |
| Comments:         | User can only add one photo per walk.                           |  |
| Test Status:      | PASS                                                            |  |

| Test Case No: TC9 | Related Requirement: FR7                                         |  |  |
|-------------------|------------------------------------------------------------------|--|--|
| Test Description: | Verify user can view past walk entries and filter these by time  |  |  |
| Prerequisites:    | App is running                                                   |  |  |
|                   | User is logged into the system & has previously saved walks      |  |  |
|                   | User is on the past walk screen                                  |  |  |
| Test Procedure:   | 1. User is on past walk screen viewing all past walks in         |  |  |
|                   | descending order of time by default.                             |  |  |
|                   | 2. User selects the dropdown menu and selects the user test      |  |  |
|                   | data option.                                                     |  |  |
|                   | 3. Walks are displayed in the format selected.                   |  |  |
| Test Data:        | 1. User selects "Most Recent"                                    |  |  |
|                   | 2. User selects "Least Recent"                                   |  |  |
|                   | 3. User selects "Daily"                                          |  |  |
|                   | 4. User selects "Weekly"                                         |  |  |
|                   | 5. User selects "Monthly"                                        |  |  |
| Expected Result:  | 1. Users walks are displayed sorted by most recent walk first.   |  |  |
|                   | 2. Users walks are displayed sorted by least recent walk first.  |  |  |
|                   | 3. Users are sorted by day, with all walks sorted into each      |  |  |
|                   | day. With most recent day first.                                 |  |  |
|                   | 4. Users are sorted by week, with all walks sorted into each     |  |  |
|                   | week. With most recent week first.                               |  |  |
|                   | 5. Users are sorted by month, with all walks sorted into each    |  |  |
|                   | month. With most recent month first.                             |  |  |
| Actual Result:    | 1. As expected.                                                  |  |  |
|                   | 2. As expected.                                                  |  |  |
|                   | 3. As expected.                                                  |  |  |
|                   | 4. Walks are sorted into each week, but they are not sorted      |  |  |
|                   | by most recent week first.                                       |  |  |
|                   | 5. Walks are sorted into each month. but least recent month      |  |  |
|                   | is first rather than most recent.                                |  |  |
| Comments:         | Walks are sorted in 4 and 5, but just displayed in the incorrect |  |  |
|                   | order.                                                           |  |  |
| Test Status:      | FAIL                                                             |  |  |

| Test Case No: TC10 | Related Requirement: FR8                                             |  |  |
|--------------------|----------------------------------------------------------------------|--|--|
| Test Description:  | Verify user can view an individual past walk                         |  |  |
| Prerequisites:     | App is running                                                       |  |  |
|                    | User is logged into the system & has previously saved walks          |  |  |
|                    | User is on the past walk screen                                      |  |  |
| Test Procedure:    | 1. User is on past walk screen viewing all past walks in             |  |  |
|                    | descending order of time by default.                                 |  |  |
|                    | 2. User selects the user test data walk                              |  |  |
|                    | 3. The individual walk is displayed                                  |  |  |
| Test Data:         | 1. User selects the walk on 'Sunday 3 <sup>rd</sup> May @ 18:47'     |  |  |
| Expected Result:   | 1. The walk taken on Sunday 3 <sup>rd</sup> May @ 18:47 is displayed |  |  |
|                    | including all details: Route taken, time taken, moods,               |  |  |
|                    | activities, photograph and places recorded for that walk.            |  |  |
| Actual Result:     | 1. As expected                                                       |  |  |
| Comments:          | User can access an individual past walk immediately after finishing  |  |  |
|                    | a walk.                                                              |  |  |
| Test Status:       | PASS                                                                 |  |  |

| Test Case No: TC11 | Related Requirement: FR9                                             |  |
|--------------------|----------------------------------------------------------------------|--|
| Test Description:  | Verify user can delete an individual past walk                       |  |
| Prerequisites:     | App is running                                                       |  |
|                    | User is logged into the system & has previously saved walks          |  |
|                    | User is on the past walk screen                                      |  |
| Test Procedure:    | 1. User is on past walk screen viewing all past walks in             |  |
|                    | descending order of time by default.                                 |  |
|                    | <ol><li>User selects the user test data walk</li></ol>               |  |
|                    | 3. The individual walk is displayed                                  |  |
|                    | 4. User selects toolbar overflow menu in the top left                |  |
|                    | 5. User selects 'Delete a walk' option                               |  |
|                    | 6. User selects option in pop up confirmation dialog by              |  |
|                    | selecting option in user test data                                   |  |
| Test Data:         | 1. User selects the walk on 'Sunday 3 <sup>rd</sup> May @ 18:47' and |  |
|                    | selects 'Yes' in dialog confirmation.                                |  |
|                    | 2. User selects the walk on 'Sunday 3 <sup>rd</sup> May @ 18:47' and |  |
|                    | selects 'No' in dialog confirmation.                                 |  |
| Expected Result:   | 1. Once the user selects yes, a toast confirmation of walk           |  |
|                    | deleted will appear and user will be taken back to the main          |  |
|                    | walk screen.                                                         |  |
|                    | 2. Once the user selects no, the user will be taken back to the      |  |
|                    | individual walk screen for the walk on Sunday 3 <sup>rd</sup> May.   |  |
| Actual Result:     | 1. As expected                                                       |  |
|                    | 2. As expected                                                       |  |
| Comments:          |                                                                      |  |
| Test Status:       | PASS                                                                 |  |

| Test Case No: TC12 | Related Requirement: FR10                                   |  |
|--------------------|-------------------------------------------------------------|--|
| Test Description:  | Verify user can view statistics regarding their walks       |  |
| Prerequisites:     | App is running                                              |  |
|                    | User is logged into the system & has previously saved walks |  |
|                    | User is on the User Profile screen                          |  |
| Test Procedure:    | 1. User is on their personalised profile page and their     |  |
|                    | personalised walk data is shown, this includes: most        |  |
|                    | common start/current/ending mood, activity, average         |  |
|                    | distance and number of walks.                               |  |
| Test Data:         | NA                                                          |  |
| Expected Result:   | 1. User's personalised details are shown and correct        |  |
| Actual Result:     | 1. As expected                                              |  |
| Comments:          |                                                             |  |
| Test Status:       | PASS                                                        |  |

| Test Case No: TC13 | Related Requirement: FR10                                               |
|--------------------|-------------------------------------------------------------------------|
| Test Description:  | Verify user can view statistics regarding their walks                   |
| Prerequisites:     | App is running                                                          |
|                    | User is logged into the system & has <b>zero</b> previously saved walks |
|                    | User is on the User Profile screen                                      |
| Test Procedure:    | 1. User is on their personalised profile page and their                 |
|                    | personalised walk data is shown, this includes: most                    |
|                    | common start/current/ending mood, activity, average                     |
|                    | distance and number of walks.                                           |
| Test Data:         | NA                                                                      |
| Expected Result:   | 1. As user has not any saved walks, all statsitics will show as         |
|                    | NA                                                                      |
| Actual Result:     | 1. As expected                                                          |
| Comments:          |                                                                         |
| Test Status:       | PASS                                                                    |

| Test Case No: TC14 | Related Requirement: FR11                                        |
|--------------------|------------------------------------------------------------------|
| Test Description:  | Verify the user can perform search analysis of the walk entries, |
|                    | displaying emotions that match the provided emojis               |
| Prerequisites:     | App is running                                                   |
|                    | User is logged into the system & has previously saved walks      |
|                    | User is on the Past walks screen                                 |
| Test Procedure:    | 1. User selects the mood stated in user test data                |
|                    | 2. Any walks with that mood recorded in it are displayed, in     |
|                    | descending order.                                                |
| Test Data:         | 1. User selects the 'Happy' emoji                                |
|                    | 2. User selects the 'Sad' emoji                                  |
|                    | 3. User selects the 'Amazing' emoji                              |
| Expected Result:   | 1. Walks with the happy emoji recorded are displayed             |
|                    | 2. No walks are displayed as no walks have the sad emoji         |
|                    | recorded                                                         |
|                    | 3. Walks with the amazing emoji are displayed                    |
| Actual Result:     | 1. As expected                                                   |
|                    | 2. As expected                                                   |
|                    | 3. As expected                                                   |
| Comments:          | When no moods are displayed, no visual indication of this just a |
|                    | blank screen                                                     |
| Test Status:       | PASS                                                             |

| Test Case No: TC15 | Related Requirement: FR12                                             |
|--------------------|-----------------------------------------------------------------------|
| Test Description:  | Verify the user can delete their profile, including all location data |
| Prerequisites:     | App is running                                                        |
|                    | User is logged into the system and is on the User Profile screen      |
| Test Procedure:    | 1. User selects the overflow menu in the top corner and               |
|                    | selects the delete profile option                                     |
|                    | 2. User is presented with a confirmation dialog of deletion           |
|                    | 3. User selects the option in the user test data                      |
| Test Data:         | 1. User selects 'Yes'                                                 |
|                    | 2. User selects 'No'                                                  |
| Expected Result:   | 1. User confirms deletion and a toast confirming deletion is          |
|                    | shown. User is taken back to application starting screen              |
|                    | and all details of the user are deleted                               |
|                    | 2. User selects no and is taken back to the User Profile screen.      |
|                    | Their account is not deleted.                                         |
| Actual Result:     | 1. As expected                                                        |
|                    | 2. As expected                                                        |
| Comments:          | There is no option to just delete location data except delete each    |
|                    | walk individually                                                     |
| Test Status:       | PASS                                                                  |

| Test Case No: TC16 | Related Requirement: FR13                                            |
|--------------------|----------------------------------------------------------------------|
| Test Description:  | Verify the user can share details of a walk with their friends via   |
|                    | email/message.                                                       |
| Prerequisites:     | App is running                                                       |
|                    | User is logged into the system and is on the User Profile screen     |
| Test Procedure:    | 1. User is on past walk screen viewing all past walks in             |
|                    | descending order of time by default.                                 |
|                    | 2. User selects the user test data walk                              |
|                    | 3. The individual walk is displayed                                  |
|                    | 4. User selects toolbar overflow menu in the top left                |
|                    | 5. User selects 'Share walk' option                                  |
|                    | 6. User selects method option in user test data                      |
| Test Data:         | 1. User selects the walk on 'Sunday 3 <sup>rd</sup> May @ 19:21' and |
|                    | selects to share the walk via Message. User sends message            |
|                    | to the following number: +447545283378                               |
|                    | 2. User selects the walk on 'Sunday 3 <sup>rd</sup> May @ 19:21' and |
|                    | selects to share the walk via Email. User sends message to           |
|                    | the following email: ShieldsA@cardiff.ac.uk                          |
| Expected Result:   | 1. User's messages are displayed with a pre set message              |
|                    | detailing the users walk on Sunday 3 <sup>rd</sup> May @ 19:21. This |
|                    | will include the distance, time and any activities performed.        |
|                    | User sends the message and this is received by their friend.         |
|                    | 2. User's messages are displayed with a pre set message              |
|                    | detailing the users walk on Sunday 3 <sup>ra</sup> May @ 19:21. This |
|                    | will include the distance, time and any activities performed.        |
|                    | User sends the email and this is received by their friend.           |
| Actual Result:     | 1. As expected                                                       |
|                    | 2. As expected                                                       |
| Comments:          |                                                                      |
| Test Status:       | PASS                                                                 |

| Test Case No: TC17 | Related Requirement: FR14                                        |
|--------------------|------------------------------------------------------------------|
| Test Description:  | Verify the user can edit their personal details                  |
| Prerequisites:     | App is running                                                   |
|                    | User is logged into the system and is on the User Profile screen |
| Test Procedure:    | 1. User selects their name in the Your name text box.            |
|                    | 2. User changes this from Sarah to test data                     |
|                    | 3. User selects their dogs name in the Dogs name text box.       |
|                    | <ol><li>User changes this from Max to test data</li></ol>        |
|                    | 5. User selects 'Update details' button                          |
| Test Data:         | 1. Your name change to: Amy. Dogs name change to: Brian          |
|                    | 2. Your name change to: "". Dogs name change to: ""              |
| Expected Result:   | 1. Name and dogs name is changed to Amy and Brian. This is       |
|                    | updated in the database and reflected throughout the             |
|                    | personalisation aspects in the app such as the toolbar.          |
|                    | 2. A toast is displayed to prompt the user to enter a name for   |
|                    | both and not leave this empty. The changes are not saved.        |
| Actual Result:     | 1. As expected                                                   |
|                    | 2. As expected                                                   |
| Comments:          |                                                                  |
| Test Status:       | PASS                                                             |

| Test Case No: TC18 | Related Requirement: FR15                                        |
|--------------------|------------------------------------------------------------------|
| Test Description:  | Verify the user will receive notifications to let them know once |
|                    | they have hit their pre inputted target distance for the day     |
| Prerequisites:     | App is running                                                   |
|                    | User is logged into the system and is on the User Profile screen |
|                    | User has walked a certain amount of distance that day            |
| Test Procedure:    | 1. User will receive a notification on their phone.              |
| Test Data:         | NA                                                               |
| Expected Result:   | 1. The notification will state they have reached their target of |
|                    | distance for that day which was pre set.                         |
| Actual Result:     | <ol> <li>No notification – feature not implemented</li> </ol>    |
| Comments:          | Due to timing, feature was not implemented                       |
| Test Status:       | FAIL                                                             |

| Test Case No: TC19 | Related Requirement: NFR4                                                 |
|--------------------|---------------------------------------------------------------------------|
| Test Description:  | Verify The system will provides a help feature                            |
| Prerequisites:     | App is running                                                            |
|                    | User is logged into the system                                            |
|                    | User is on the Start Walk Screen                                          |
| Test Procedure:    | 1. User navigates to test data screen                                     |
|                    | <ol><li>User selects the overflow menu at the top of the screen</li></ol> |
|                    | 3. User selects 'Help' option                                             |
| Test Data:         | 1. User navigates to 'User Profile'                                       |
|                    | <ol><li>User navigates to 'Start a walk' screen</li></ol>                 |
|                    | 3. User navigates to 'Past walks'                                         |
| Expected Result:   | 1. User profile help screen will be displayed with relevant               |
|                    | information                                                               |
|                    | 2. Start a walk help screen will be displayed with relevant               |
|                    | information                                                               |
|                    | 3. Past walks help screen will be displayed with relevant                 |
|                    | information                                                               |
| Actual Result:     | 1. As expected                                                            |
|                    | 2. As expected                                                            |
|                    | 3. As expected                                                            |
| Comments:          |                                                                           |
| Test Status:       | PASS                                                                      |